# Starttijden reserveren via website of web-app

Het reserveren van starttijden kan op 3 verschillende manieren:

- 1. Via de website (pc of laptop)
- 2. Via de web-app (smartphone of tablet)
- 3. Aan de golfzuil in het clubhuis (uitsluitend op de speeldag)

### 1. Starttijd reserveren via de website

Let op: Slechts één persoon (hoofdboeker) kan een starttijd (flight) boeken en dient tevens voor zijn/haar flightgenoten te reserveren.

- 1. Ga naar website www.depeelsegolf.nl
- De hoofdboeker van de flight logt in via 'Leden login' (groene menu) met lidcode + wachtwoord. Na inloggen ziet u bovenaan de pagina de melding dat u bent ingelogd (met naam). Als u op 'starttijd reserveren' klikt, komt u op de pagina om starttijden te reserveren.
- Op deze pagina treft u aan (zie hieronder): Bij 1 ziet u dat u bent ingelogd Bij 2 kunt u via het kalendertje de speeldag/datum kiezen (tot max. 7 x 24 uur vooruit) Bij 3 kunt kiezen tussen 9 en 18 holes Bij 4 kunt u zien welke starttijden u reeds gereserveerd heeft Klik op de gewenste vrije (groene) starttijd

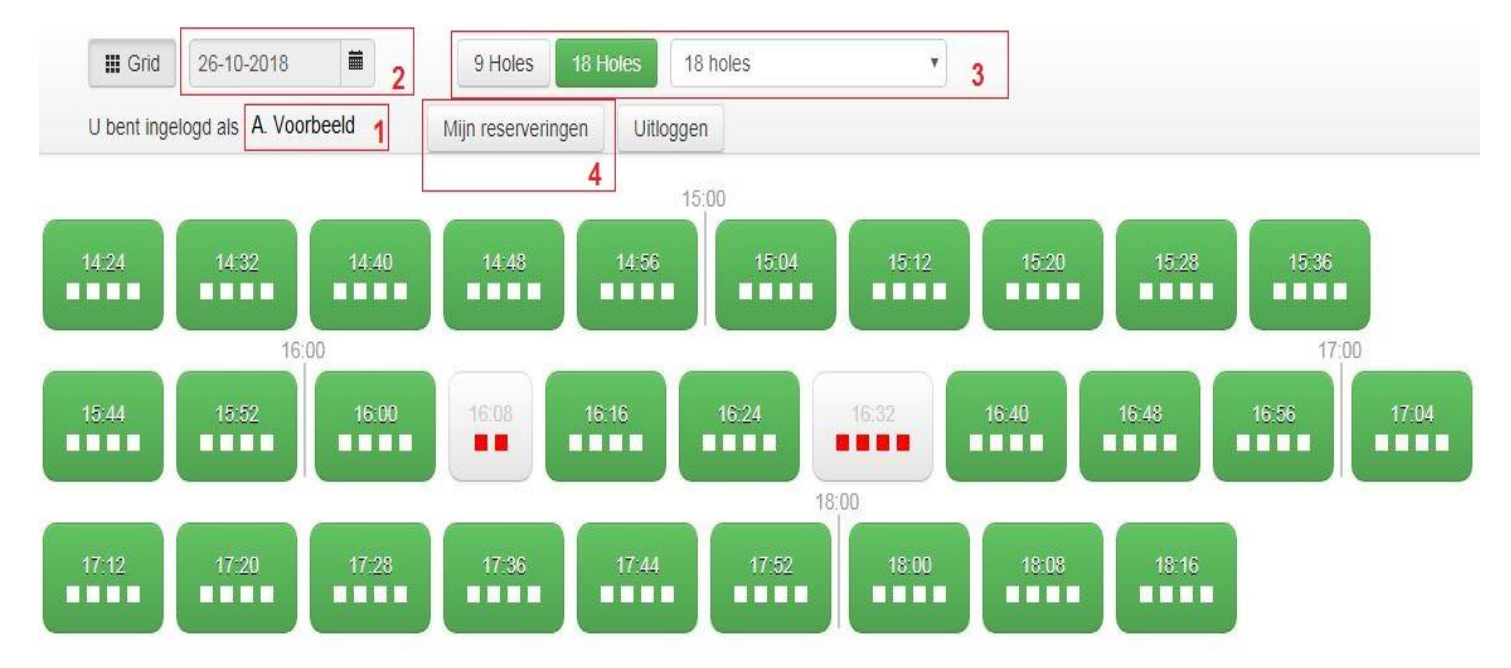

4. Deze starttijd is nu geblokkeerd en u heeft 5 minuten de tijd om alle flightgenoten in te voeren binnen de beschreven regels.

Bovenaan ziet u uw eigen naam staan (hoofdboeker).

Speelt u met andere leden, tik dan de eerste letters van de achternaam in, er verschijnt dan een lijst met de mogelijke namen. Klik de juiste persoon aan.

Onder aan de pagina kunt u de reservering inboeken, waarna u als bevestiging een nieuw scherm ziet met de reserveringsdetails.

Reservering op 26-10-2018 om 16:24 voor 18 holes op 18 holes

| onbekend | Introductie | Gastspeler                                   | X                                                                  |
|----------|-------------|----------------------------------------------|--------------------------------------------------------------------|
| onbekend | Introductie | Gastspeler                                   | X                                                                  |
| onbekend | Introductie | Gastspeler                                   | X                                                                  |
|          |             |                                              |                                                                    |
|          |             |                                              |                                                                    |
|          | onbekend    | onbekend Introductie<br>onbekend Introductie | onbekend Introductie Gastspeler<br>onbekend Introductie Gastspeler |

Let op dat uw opmerking puur informatief is en hier geen rechten aan kunnen worden ontleend.

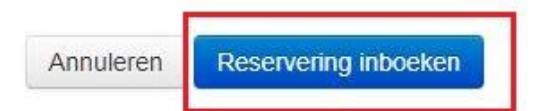

#### Let op:

- Gedurende het eerste uur na zonsopkomst is het mogelijk om een reservering voor 9 holes te maken vanaf Tee 10 (kies de juiste instellingen!)
- Wanneer toernooien op Tee 10 starten blokkeren automatisch 2 uren eerder starttijden op Tee 1 (om niet 'tegen de wedstrijd aan te lopen'). Kies in dat geval voor het spelen van **9 holes**, u zult zien dat er meer starttijden beschikbaar zijn.
- **Wijzigen:** Als u op een later moment leden in uw flight wilt wijzigen of verwijderen, dan kan alleen de hoofdboeker van de flight dit doen door de gereserveerde flight aan te klikken en dan 'reservering wijzigen' te drukken.
- **Verwijderen:** Als men de complete starttijd wil veranderen of annuleren dan dient de hoofdboeker te klikken op 'reservering verwijderen' en dan kan men eventueel weer een nieuwe vrije starttijd aanklikken.

# 2. Starttijd reserveren via de web-app: m.eg4u.nl

Let op: Slechts één persoon (hoofdboeker) kan een starttijd (flight) boeken en dient tevens voor zijn/haar flightgenoten te reserveren.

- 1. Surf op uw smartphone of tablet naar m.eg4u.nl
- 2. Selecteer club 'De Peelse'
- 3. Log in met gebruiksnaam (lidcode) en wachtwoord

| and the second second                             | =               |           |                 |                 | Mijn starttijder |        |     |
|---------------------------------------------------|-----------------|-----------|-----------------|-----------------|------------------|--------|-----|
|                                                   | Mijn star       | ttijde    | Mijn sta        | rttijden        | Reserveren       | Bezett | ing |
| Kaarten                                           | vr<br>13<br>nov | 08<br>A-  | vr<br>13<br>nov | 08:10<br>A-B co | ourse (18 h)     | 1111   | >   |
| <ul><li>Starttijden</li><li>Wedstrijden</li></ul> | do<br>12<br>nov | 08<br>A-  | do<br>12<br>nov | 08:10<br>A-B co | ourse (18 h)     | 1111   | >   |
| <ul><li>Ledenlijst</li><li>Baan Info</li></ul>    | ma<br>09<br>nov | 09<br>B-, | ma<br>09<br>nov | 09:30<br>B-A co | ourse (18 h)     | 1111   | >   |
| <ul> <li>Clubnieuws</li> <li>Profiel</li> </ul>   | vr<br>06<br>nov | 08<br>A-  | vr<br>06<br>nov | 08:00<br>A-B co | ourse (18 h)     | 1111   | >   |
|                                                   | vr<br>25<br>sep | 12<br>A-I | vr<br>25<br>sep | 12:50<br>A-B co | ourse (18 h)     | 1111   | >   |
|                                                   | vr<br>28<br>aug | 15<br>A-  | vr<br>28<br>aug | 15:20<br>А-В со | ourse (9 h)      | TIII   | >   |
| Afb. 1                                            |                 |           |                 | Ai              | fb. 2            |        |     |

4. Klik in het menu op 'Starttijden' (zie afb. 1). U komt dan in 'Mijn starttijden'; u ziet uw reeds gereserveerde starttijden.

5. Klik op tabblad 'Reserveren' en dan ziet men beschikbare tijden van de <u>huidige dag</u> (zie linker afbeelding).

Drukt men rechtsboven op de 'schuifjes' (zie rode cirkel), dan komt men in onderstaand menu (zie rechter afbeelding) en kan men keuzes toepassen als: datum (tot 7 x 24 uur vooruit) en baanselectie. Juiste datum en aantal holes gekozen? Keer dan terug naar tabblad 'Reserveren' en druk op een vrije starttijd (groen blok), zoals op de linker afbeelding hieronder.

| ≡                | Vr 19 aug, 2016<br>A-B course (18h) |           |
|------------------|-------------------------------------|-----------|
| Mijn starttijden | Reserveren                          | Bezetting |
|                  | A-B course (18h)                    |           |
| 07:00            | 07:10                               | 07:20     |
|                  |                                     |           |
| 07:30            | 07:40                               | 07:50     |
| 08:00            | 08:10                               | 08:20     |
|                  |                                     |           |
| 08:30            | 08:40                               | 08:50     |
|                  |                                     |           |
| 09:00            | 09:10                               | 09:20     |
| 09:30            | 09:40                               | 09:50     |
|                  |                                     |           |
| 10:00            | 10:10                               | 10:20     |

#### 6. Extra spelers aan flight toevoegen

Wanneer men een startdatum+tijd heeft gekozen komt men in onderstaand menu. Speler 1 bent u zelf (hoofdboeker van de flight).

| 🗸 Terug      | Resevering          |          | 🗸 Teru | ug Resevering                              |                      | <b>&lt;</b> Terug | Selecteer een speler             |           |
|--------------|---------------------|----------|--------|--------------------------------------------|----------------------|-------------------|----------------------------------|-----------|
| 🗀 Vr 19 aug, | 2016                | ② 10:10  | či V   | /r 19 aug. 2016                            | @ 10 <sup>.</sup> 10 | ্ xdem            |                                  | $\otimes$ |
| A-B course   | (18h)               |          |        | D ((0))                                    |                      | n                 | Miek MJM Xdemo<br>XDEM 1 /       | >         |
|              | (101)               |          |        | -B course (18n)                            |                      | 0                 | Tijmen P.M.G.A xdemo<br>XDEM 2 / | >         |
| 1. Stockmar  | ns, Didier          | <b>^</b> | 1.     | Stockmans. Didier<br>Selecteer speler type |                      | n                 | Maarten M xdemo<br>XDEM 4 /      | >         |
| 2.           |                     |          | 2.     | Zoek naar een speler                       |                      | Ω                 | Bas R xdemo<br>XDEM 3 /          | >         |
| 3.           |                     |          | 3.     | Onbekende speler                           |                      |                   |                                  |           |
| 4.           |                     |          | 4.     | Sluiten                                    |                      |                   |                                  |           |
|              |                     |          |        |                                            |                      |                   |                                  |           |
|              |                     |          |        |                                            |                      |                   |                                  |           |
|              | Reservering opslaan |          |        | Reservering opslaan                        |                      |                   |                                  |           |

Door op 'puntjes' te drukken (zie rode cirkel hieronder) kan men flightgenoten bijboeken. Speelt u met andere leden, klik dan op 'zoek naar een speler'. Tik vervolgens in de zoekbalk de eerste letters van de achternaam in, er verschijnt dan een lijst met de mogelijke namen. Klik de juiste persoon aan. Herhaal dit totdat uw flight compleet is (let wel: meerdere flights reserveren lukt niet via de app).

7. Reservering opslaan / starttijd bevestigen

Als de flight compleet is dient de reservering te worden opgeslagen. Druk op 'reservering opslaan' onderaan het scherm.

Bevestig het aantal holes dat u wenst te spelen.

## De reservering is geboekt!

| <b>〈</b> Terug Resevering  | <b>〈</b> Terug Resevering                  |
|----------------------------|--------------------------------------------|
| 🗂 Vr 19 aug, 2016 🕘 10:10  | ☐ Vr 19 aug, 2016 ⊙ 10:10                  |
| Ø A-B course (18h)         | Ø A-B course (18h)                         |
| 1. Stockmans, Didier       | 1. Stockmans, Didier                       |
| 2. N Bevestig aantal holes | Starttijd geboekt                          |
| 9 holes                    | Uw starttijd werd succesvol<br>opgeslagen. |
| 18 holes                   | ок                                         |
| 4.                         | 4.                                         |
|                            |                                            |
|                            |                                            |
| Reservering opslaan        | Reservering opslaan                        |